# **Collect Intersight Managed UCS Tech Support Bundles Manually**

### Contents

Introduction
Prerequisites
Requirements
Components Used
Background Information
Solution
Tech Support Collection:
Servers
Chassis
Eabric Interconnects:
Notes

# Introduction

This document describes one method of collecting Tech Support bundles from Intersight Managed servers.

# Prerequisites

#### Requirements

There are no specific requirements for this document

#### **Components Used**

This document is not restricted to specific software and hardware versions.

The information in this document was created from the devices in a specific lab environment. All of the devices used in this document started with a cleared (default) configuration. If your network is live, ensure that you understand the potential impact of any command.

### **Background Information**

In case of network failure to the Intersight Cloud, TAC can not collect Tech Support files remotely. These files are still required to properly diagnose and resolve UCS related issues.

### Solution

# **Tech Support Collection:**

#### Servers

After logging in to Intersight and selecting your account role, select **Infrastructure Service** from the menu on the top bar:

| ≡            | cisco Intersight     | 🎥 Infrastructure Service 🗸                                 |
|--------------|----------------------|------------------------------------------------------------|
|              |                      | Infrastructure Service                                     |
| . <b>.</b> . | Overview             | Manage compute and converged<br>infrastructure operations. |
|              | Operate              | Cloud Orchestrator                                         |
|              | Servers              |                                                            |
|              | Chassis              | My Dashboard                                               |
|              | Fabric Interconnects | <b>—8</b>                                                  |
|              | HyperFlex Clusters   | - System                                                   |
|              | Integrated Systems   | Explore More Services 🗗                                    |

Navigate to **Operate > Servers** in the navigation pane on the far left:

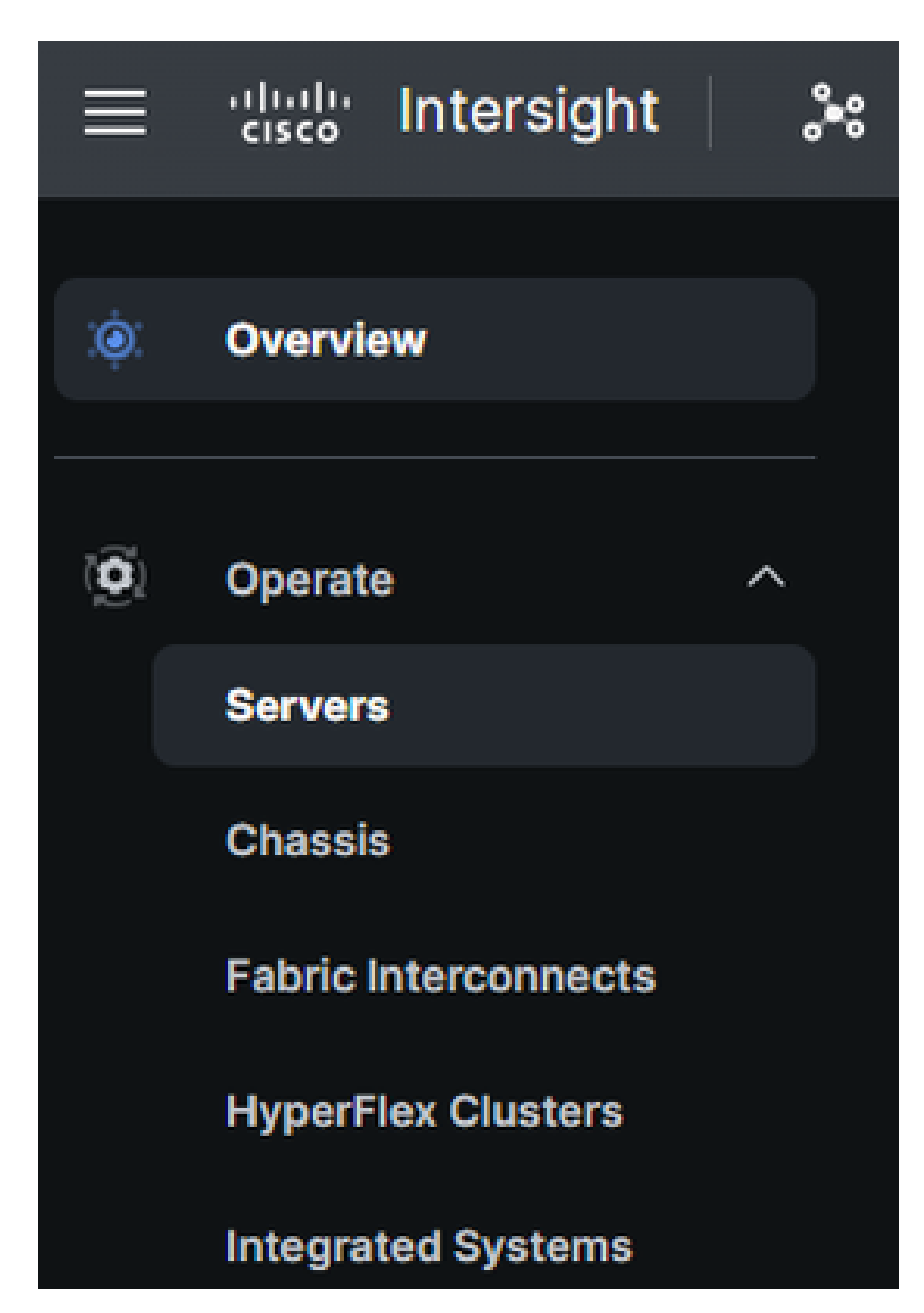

In the action pane on the right, **use the necessary filters**